## Outlook 设置说明

outlook 是 Microsoft office 自带的邮件客户端,outlook2003/2007/2010 配置界面基本一样, 主要区别是设置邮箱--新建账户这块,以下以 outlook2007 为例,建议使用较高版本,以免 功能和兼容带来使用不便。

1. 点击"工具",选择"帐户",进入帐户设置,点击"新建"。

| 子邮件   | 数据文件 | RSS 源  | SharePoint 列表 | Internet 日历 | 已发布日历     | 通讯簿         |   |
|-------|------|--------|---------------|-------------|-----------|-------------|---|
| ] 新建□ | (N)  | 修夏(R). | 💼 更改 (A)      | - 🕑 设为默认的   | 直(0) 🗙 删除 | 100 m 100 m | + |
| 名称    |      |        |               | 类型          |           |             |   |
|       |      |        |               |             |           |             |   |
|       |      |        |               |             |           |             |   |
|       |      |        |               |             |           |             |   |
|       |      |        |               |             |           |             |   |
|       |      |        |               |             |           |             |   |
|       |      |        |               |             |           |             |   |
|       |      |        |               |             |           |             |   |
|       |      |        |               |             |           |             |   |
|       |      |        |               |             |           |             |   |
|       |      |        |               |             |           |             |   |
|       |      |        |               |             |           |             |   |
|       |      |        |               |             |           |             |   |

2. 选择"Microsoft Exchang、POP3、IMAP 或 HTTP",点击"下一步"。

| 添加新电子邮件 | 帐户                                                                                                    | ×                   |
|---------|----------------------------------------------------------------------------------------------------|---------------------|
| 选择电子邮   | 牛服务                                                                                                    | 1.                  |
| © :     | licrosoft Exchange、POP3、IMAP 或 HTTP(M)<br>连接到 Internet 服务提供商(ISP)提供的电子邮件帐户<br>Microsoft Exchange 服务器。<br>其他(O) | 或您所在组织的             |
|         | 王按仏 MW方容尖望。<br>Fax Mail Transport<br>Outlook 手机信息服务                                                            |                     |
|         |                                                                                                    | <上一步(B) 下一步(B) > 取消 |

3. 直接选择"手动配置服务器设置或其他服务器类型",点击"下一步"。

| 泰加新电子邮件帐户    |                           |                        | X  |
|--------------|---------------------------|------------------------|----|
| 自动帐户设置       |                           |                        | ×  |
| 您的姓名(T): [   | 示例: Barbara Sankovic      |                        |    |
| 电子邮件地址(2): [ | 示例: barbara@contoso.com   |                        |    |
| 密码(r): [     |                           |                        |    |
| 重新雑入密码(T): [ |                           |                        |    |
|              | 键入您的 Internet 服务提供商提供的密码。 |                        |    |
| ☑ 手动配置服务器设置  | 로或其他服务器类型 M)              |                        |    |
|              |                           | < 上一步 (8) 下一步 (8) > [] | 取消 |

4. 选择"internet 电子邮件",点击"下一步"。

| 添加新电子邮件 | 「「「                                                                      | × |
|---------|--------------------------------------------------------------------------|---|
| 选择电子曲   | 件服务                                                                      | × |
| ۲       | Internet 电子邮件(I)<br>连接到 POP、IMAP 或 HTTP 服务器以发送和接收电子邮件。                   |   |
| O       | Microsoft Exchange(M)<br>连接到 Microsoft Exchange 以访问电子邮件、日历、联系人、传真以及语音邮件。 |   |
| O       | <b>其他 (0)</b><br>连接以下服务器类型。                                              |   |
|         | Fax Mail Transport<br>Outlook 手机信息服务                                     |   |
|         |                                                                          |   |
|         |                                                                          |   |
|         |                                                                          |   |
|         | (< 上一条 (B) (下一条 (B) )                                                    | 」 |

5. 填写相应的基本信息,点击"其他设置"。

|                   | · · · · · · · · · · · · · · · · · · · | Y                                   |
|-------------------|---------------------------------------|-------------------------------------|
| 用户信息              |                                       | 测试帐户设置                              |
| 您的姓名(Y):          | jindi                                 | 填写完此这些信息之后,建议您单击下面的按钮进行能合加注意。(黄色风波) |
| 电子邮件地址(E):        | test@mailer.cn                        | 11427 次114。《盖文四相注读》                 |
| 服务器信息             |                                       |                                     |
| 帐户类型(A):          | POP3                                  | 则叫叫响户设置(1)                          |
| 接收邮件服务器(I):       | mail.mailer.cn                        |                                     |
| 发送邮件服务器(SMTP)(O): | mail.mailer.cn                        |                                     |
| 登录信息              |                                       |                                     |
| 用户名(0):           | test@mailer.cn                        |                                     |
| 密码(P):            | ****                                  |                                     |
| 🔽 i               | 己住密码 (R)                              |                                     |
| 要求使用安全密码验证 (S)    | SPA)进行登录(Q)                           | 其他设置 (M)                            |

6. 在"发送服务器"下选择"我的发送服务器(smtp)要求验证",并选择"使用与接收邮件服务器相同的设置"。

| Internet | 电子邮件设置                |                 |                 |       | <b>×</b> |
|----------|-----------------------|-----------------|-----------------|-------|----------|
| 常规       | 发送服务器                 | 连接              | 高级              |       |          |
|          | 的发送服务器(S<br>使用与接收邮纸   | MTP)要求<br>生眠冬哭; | 、验证(0)<br>相同的设置 | 星山山   |          |
| l õ      | ☑用□13000円<br>登录使用 (L) | тлил 68.        |                 | Т (0) |          |
| 6        | 用户名(M): [             |                 |                 |       |          |
| 23       | 密码(P):                |                 |                 |       |          |
|          |                       | 7记住密            | 码(R)            |       |          |
| 3        | □ 要求安全密               | "俏脸证()          | SPA) (Q)        |       |          |
| 0        | 发送邮件前请分               | <b>七登录接</b>     | 牧邮件服务           | 5器(I) |          |
|          |                       |                 |                 |       |          |
|          |                       |                 |                 |       |          |
|          |                       |                 |                 |       |          |
|          |                       |                 |                 |       |          |
|          |                       |                 |                 |       |          |
|          |                       |                 |                 |       |          |
|          |                       |                 |                 | (     |          |
|          |                       |                 |                 | 确定    | 取消       |

7. 点击"高级",接收服务器端口号是:110,发送服务器端口号:25,服务器超时时间和相应配置的勾选。

| 常规         | 发送服务器       | 连接                 | 高级      |       |        |       |
|------------|-------------|--------------------|---------|-------|--------|-------|
| 服务器        |             |                    |         |       |        | ~     |
| 接收         | (服务器(POP3)) | (I): 110           | 0       | 使用默认  | (设置(0) | ]     |
|            | 山服务器要求      | 刘密连打               | 妾 (SSL) | (E)   |        | 1.k   |
| 发送         | 服务器(SMTP))  | (0): 25            |         |       |        |       |
| ୍          | 使用以下加密连     | 接类型((              | C):     | 无     |        | -     |
| 服务器        | 器超时(T) ———  |                    |         |       |        |       |
| 短          |             | <b>₭</b> 3         | 分钟      |       |        |       |
| 传递-        |             |                    |         |       |        |       |
| <b>▼</b> 7 | E服务器上保留     | 邮件的副               | 本(1)    |       |        |       |
| [          | 10 🔺        | 天后删                | 除服务     | 器上的邮  | 牛副本(R) |       |
|            | 副删除"已删除     | 余邮件"日              | 时,同8    | 寸删除服务 | 5器上的副  | 」本(M) |
| E          |             |                    |         |       |        |       |
|            |             |                    |         |       |        |       |
|            | 影響 本書 (     | SAB P              | 百去戌     | 回不生   | 1进     |       |
| 霍          | 清楚配置访       | 紀明, ₮              | 再考虑     | 是否勾   | ]选     |       |
| 霍          | 清楚配置访       | <mark>兑明,</mark> ∓ | 再考虑     | 是否勾   | 〕选     |       |

8. 点"确定"、"完成",网络正常的情况下,可正常收发邮件。

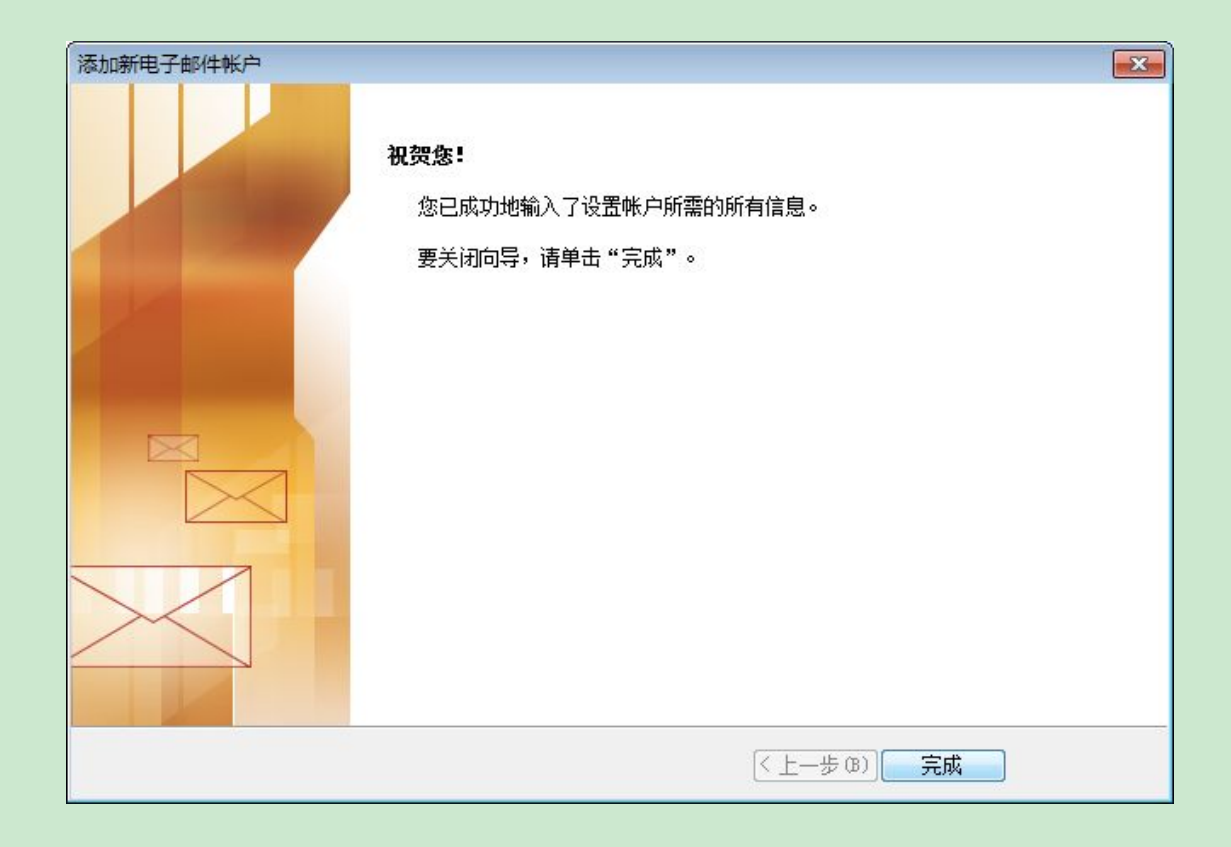